### 【Zoom】スマートフォンへのインストール方法

スマートフォンに Zoom をインストールするためには、各 OS のアプリを利用します。iPhone:「App Store」、Android:「Google Play」です。

#### Zoom を iPhone にインストールする方法

Zoom を iPhone にインストールにはまず、「App Store」を 開きます。App Store は iOS 公式のアプリで、iPhone には標 準で搭載されています。ホーム画面にアイコン (右図) がある はずなので探してみましょう。

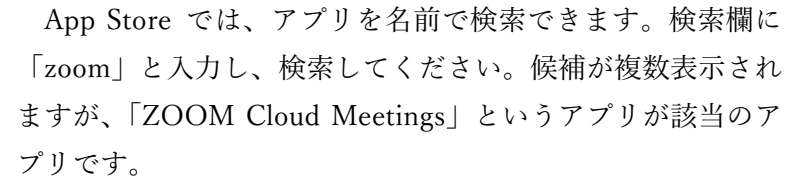

[入手]をタップします。サインインしていない場合は Apple ID でのサインインが求められます。取得している ID とパス ワードでサインインしてください。あらかじめ設定している 場合は、指紋認証や顔認証も利用できます。正常に認証が行わ れるとダウンロードが始まり、インストールが終了します。ホ ーム画面に Zoom のアイコンが追加されていることを確認し てください。

#### Zoom を Android にインストールする方法

「Play ストア」というアイコン(右)で開けます。アイコ ンはホーム画面、もしくは「設定」にあるケースがほとんどで す。Google Play では、Google ID を用います。

あらかじめ端末に Google ID を登録していない場合は、サ インインが求められます。また、Google ID を持っていない場 合は、作成してから再度 Google Play を利用してください。

Google Play でもアプリを名前で検索できます。検索窓に「zoom」と入力します。「ZOOM Cloud Meetings」というアプリが該当のアプリです。「インストール」をタップすると、ダウンロード・および インストールが始まります。インストール後、ホーム画面に Zoom のアイコンが追加されていることを 確認してください。

以下のサイトから作成

https://zoom-support.nissho-

ele.co.jp/hc/ja/articles/360021825472-%E3%82%A2%E3%83%97%E3%83%AA%E3%82%A4%E3%83%B3%E3%82% B9%E3%83%88%E3%83%BC%E3%83%AB%E6%96%B9%E6%B3%95-

iPhone%E7%89%88%E3%81%A8Android%E7%89%88-

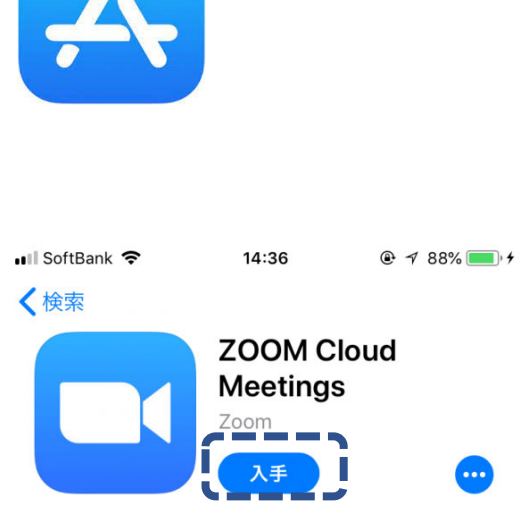

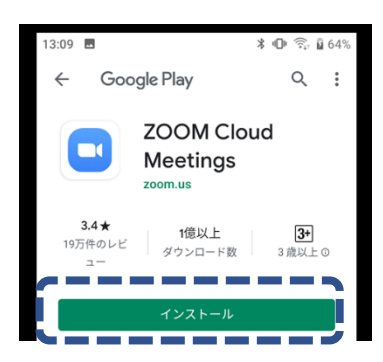

# 【Zoom】Windows PC へのインストール方法

Zoom のインストーラーは、公式ホームページ<https://zoom.us/>で配布されています。ホーム画面 下部の「ダウンロード」から、「ミーティングクライアント」をクリックします。すると、クライアント アプリのインストーラーがダウンロードされます。ダウンロードだけでは Zoom は利用できないので注 意してください。

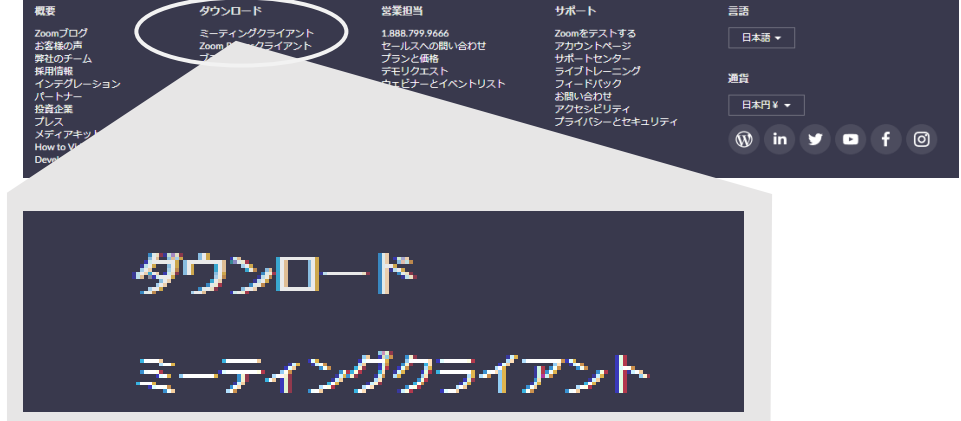

### クライアントアプリのインストール

ダウンロードしたインストーラーを起動す ると、インストールが始まります。ここでは特 に情報を入力する必要はありません。 ミーティング用Zoomクライアント

最初にZoomミーティングを開始または参加されるときに、ウェブブラウザのクライアント が自動的にダウンロードされます。ここから手動でダウンロードすることもできます。

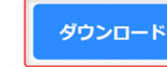

バージョン4.1.30528.0821

インストール後、右図の画面が起動します。 利用しない場合は、右上の×をクリックして終 了してください。

| Zoom クラウド ミーティング |                       | _ | $\times$ |
|------------------|-----------------------|---|----------|
|                  | zoom                  |   |          |
|                  | ミーティングに参加             |   |          |
|                  | ታ{ን-{ን-               |   |          |
|                  | バージョン: 4.1.30528.0821 |   |          |

以下のサイトから作成

https://zoom-support.nissho-

ele.co.jp/hc/ja/articles/360022036391-%E3%82%A2%E3%83%97%E3%83%AA%E3%82%A4%E3%83%B3%E3%82% B9%E3%83%88%E3%83%BC%E3%83%AB%E6%96%B9%E6%B3%95-PC%E7%89%88-

# 【Zoom】Mac PC へのインストール方法

Zoom のインストーラーは、公式ホームページ < https://zoom.us/>で配布されています。

#### クライアントアプリのインストール

ホーム画面下部の「ダウンロード」から、 「ミーティングクライアント」をクリックし ます。すると、クライアントアプリのインス トーラーがダウンロードされます。そして、 ダウンロードされたファイル名の Zoom.pkg が表示されるので、クリックします。すると Zoom のインストールが始まるので進めて ください。

右の画面が出てきたら、お使いの Mac の ユーザ名とパスワードを入力し、「ソフトウェ アをインストール」をクリックしてください。

マイク・カメラのアクセス権限を聞かれた 場合(右図) OK をクリックしてください。 (図はマイクのアクセス権限です。カメラも 同様の画面が出てきます)

右の画面になればダウンロード完了です。 利用しない場合は、×をクリックして終了し てください。

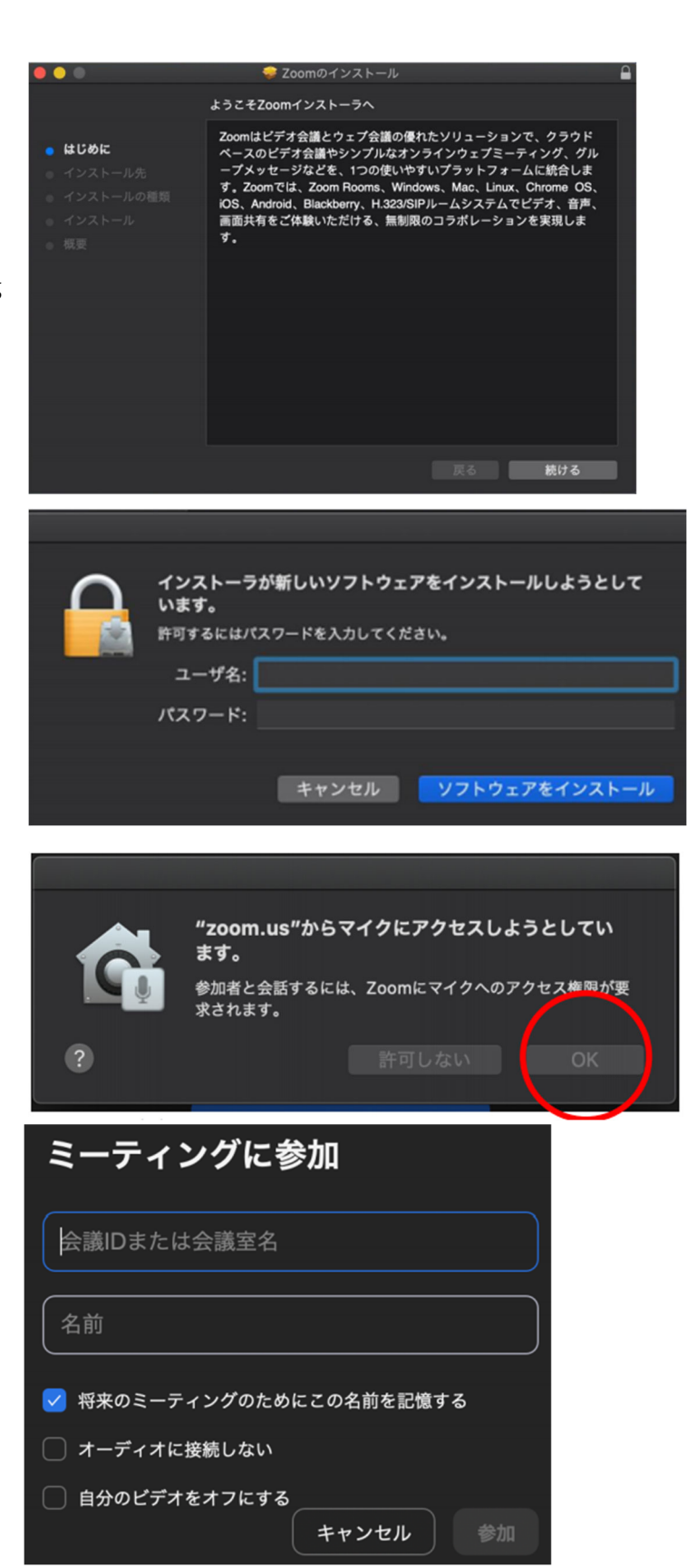

# ★ダウンロード後カメラが映らない、マイクが使えない等の不具合があった場合

インストールする権限の設定変更 画面の左上隅にあるアップルアイコン をクリックし、システム環境設定を選択し ます。そして、「セキュリティとプライバシー」 をクリックします。 セキュリティと プライバシー プライバシータブをクリックします。 FileVault ファイアウォーレ プライバシ-このユーザのログインパスワードが設定されています 🗸 スリープとスクリーンセーバの解除にパスワードを要求 開始後: 5分後に 🗘 プライバシーを開いて、カメラとマイク で zoom.us のチェックボックスにチェッ クがついているかどうか確認してくださ 一般 FileVault ファイアウォール プライパシー い。(図はカメラの設定)ついていない場合 📆 カレンダー 下のアプリケーションにカメラへのアクセスを許可。 は、チェックをつけましょう。なお、設定を リマインダー zoom.us 変更するには右図右下のカギ(右図点線内 部)をクリックしてお使いの Mac のユーザ 💼 カメラ 🗰 マイク 名とパスワードを入力して変更を許可して 音声誌 ください。 入力監視 フルディスクアクセス

以下のサイトから作成

https://zoom-support.nissho-ele.co.jp/hc/ja/articles/360023068011-

Mac%E3%81%AB%E3%82%A4%E3%83%B3%E3%82%B9%E3%83%88%E3%83%BC%E3%83%AB %E3%81%99%E3%82%8B%E6%96%B9%E6%B3%95

https://kou-juken.risshikan.jp/wp-content/uploads/2020/04/7249514b2126e6a349aa8829307949a3.pdf

## Zoom サインインについて

Zoom サインインの一番簡単な方法は、皆さんが持っている hgu アカウントを使うことです(いわゆ る、メールアドレス:XXXXX@hgu.jp)。このアカウントは Google アカウントとして活用できるため、 Zoom にサインインをする際、「Google でサインイン」で、簡単にサインインできます。

下図は Windows PC アプリを立ち上げたところです。

| 「Google でサインイン」をクリック                                                                                                    | <ul> <li>■ Zoom クラウドミーティング - □ ×</li> </ul>                                                                                                    |
|----------------------------------------------------------------------------------------------------|----------------------------------------------------------------------------------------------------|
|                                                                                                    | サイン イン<br>メールを入力<br>パスワードを入力 お忘れですか?<br>または G Google でサインイン<br>ダ 次でのサインインを維持 サインイン<br>f Facebook でサインイン                                                                                                    |
|                                                                                                    | < 戻る <u>無料でサインアップ</u>                                                                                                    |
| ブラウザ (Edge や Chrome) が開き、「アカ<br>ウントの選択」 画面が出る。<br>画面(右図の口内あたり)に hgu アカウントが<br>ある場合(XXXXXX@hgu.jp がある場合:<br>ない場合は次ページ)<br>当該アカウントをクリックする。 | C Google にログイン  アカウントの選択  「Zoom」(に移動)  の 別のアカウントを使用  統行するにあたり、Google はあなたの名前、メールア ドレス、言語設定、プロフィール写真を Zoom と共有 します。このアプリを使用する前に、Zoomの プライバシー ポリシーと利用規約をご確認ください。                                                                                      |
| Zoom を始めるかどうかの伺いが出るので、<br>「Zoom Meetings を開く」をクリックする                                                                                     | StataXE SPSP<br>Zoom Meetings を開きますか?<br>https://google.zoom.us がCのアブリケーションを開く許可を求めています。<br>google.zoom.us でのこのタイブのリンクは素に関連付けられたアブリで深く<br>Zoom Meetings を聞く キャンセル<br>Googleでログイン<br>Zoomは間もなく立ち上がります。もし開始しない場合、下記のボタンをクリックしてくださ<br>い。<br>Zoomを立ち上げる |

|                            | G Google にログイン                                                                                                    |
|----------------------------|----------------------------------------------------------------------------------------------------|
|                            | -                                                                                                    |
|                            | アカウントの選択                                                                                                    |
|                            | 「Zoom」(こ移動                                                                                                    |
|                            |                                                                                                    |
|                            |                                                                                                    |
|                            | ③ 別のアカウントを使用                                                                                                    |
|                            |                                                                                                    |
|                            | 続行するにあたり、Google はあなたの名前、メールア<br>ドレス、言語設定、プロフィール写真を Zoom と共有                                                          |
|                            | します。 ごのアブリを使用する前に、Zoomの<br>プライバシー ポリシーと利用規約をご確認ください。                                                                 |
|                            |                                                                                                    |
|                            | G Google にログイン                                                                                                    |
| Google でログイン画面が出るので、       |                                                                                                    |
| XXXXXhgu.jp を入力する(いきなり次の画面 | ログイン                                                                                                    |
| <b>行くこともあるので注意</b> )       | 「Zoom」(C移動                                                                                                    |
|                            | メールアドレスまたは電話番号<br>XXXXXXX@hgu.jp                                                                                     |
|                            | メールアドレスを忘れた場合                                                                                                    |
|                            | アカウントを作成 次へ                                                                                                    |
|                            |                                                                                                    |
|                            |                                                                                                    |
|                            | HGU Web Mail                                                                                                    |
| GU Web Mail の画面が出るので、ユーサ名  | comity Google.                                                                                                    |
| (XXXXX)とパスリードを入力する。        |                                                                                                    |
| •                          |                                                                                                    |
|                            | ユーザー名:<br>@hgu.jp                                                                                                    |
|                            | パスワード:                                                                                                    |
|                            |                                                                                                    |
|                            |                                                                                                    |
|                            | <u>Gmailマニュアル バスワード変更について 質点事所作</u> 注                                                                                |
|                            | staX毛 1 SPSP 🙆 Zoom Meetinoc 多問当年文化 2 🔟 🛆 HAD Downlo                                                                 |
| Loom を始めるかとうかの何いか出るので、     | Commitmed Lange Exp(1)     https://google.zomuto/COPプリケーションを展く許可を求めています。     google.zomuto/COPプロリンク意味(読み付けなれたアプリで聞く) |
| oom Meetings を開く」をクリックする   | Zoom Meetings EII( キャンセル                                                                                             |
|                            |                                                                                                    |
|                            | Googleでログイン                                                                                                    |
|                            | Googleでログイン<br>Zoomは装むなく立ち上がります。もし構築しない場合、下記のボタンをクリックしてくださ<br>い。                                                     |